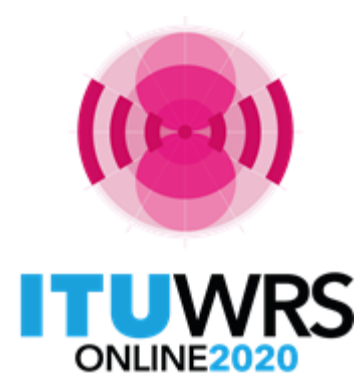

29<sup>TH</sup> WORLD RADIOCOMMUNICATION SEMINAR 30 November - 11 December 2020

# Use of Terrestrial BR IFIC software tools

www.itu.int/go/wrs-20 #ITUWRS

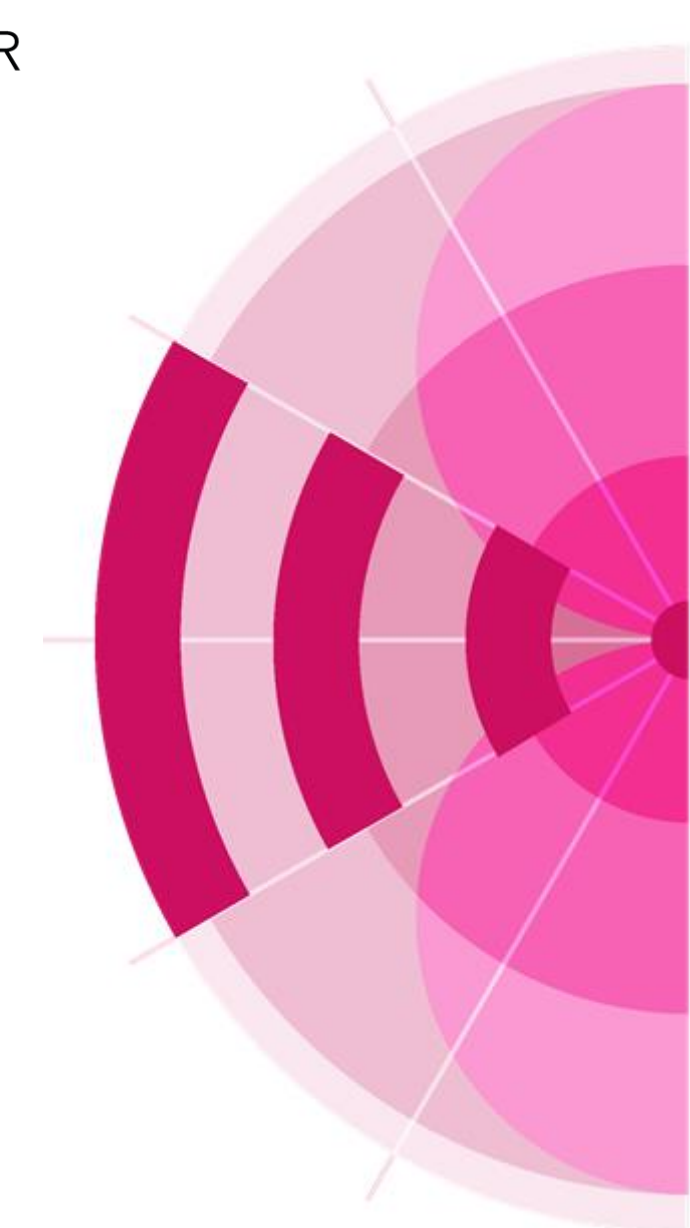

# BR IFIC data consultation

### National extract

• Retrieve all the assignments recorded in the MIFR on behalf of your Administration using the "Quick Query" option.

#### Search for a frequency assignment

- Retrieve the frequency assignment of 7 198 MHz and geographical coordinates 73°51'46"E 44°34'19"N using the "General Purpose Query".
- Latest publication query
  - Retrieve all the frequency assignments of your Administration published by the Bureau in the latest BR IFIC.
- Notification to the BR for registration in the Master Register during year 2018
  - Retrieve all the assignments notified by your Administration, for registration in the Master Register, during 2018.
- BR IFIC history check
  - Retrieve all BR IFICs published in 2016 containing notifications submitted by your Administration.

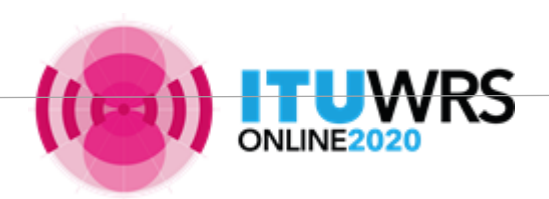

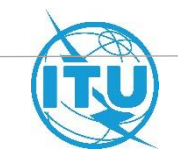

## DB Manager tool

| BRIFIC DB Manager                                                                                                    |                                                |              |
|----------------------------------------------------------------------------------------------------|------------------------------------------------|--------------|
| BRIFICConverter                                                                                                    |                                                |              |
| TerRaNotices-Plus                                                                                                    |                                                |              |
| TerRaQ-Plus                                                                                                    | 🚟 BR IFIC DB Manager                           | - 0          |
|                                                                                                    | Action Language                                |              |
|                                                                                                    | Installed BR IFIC containers                   |              |
| lips                                                                                                    | 2915                                           |              |
|                                                                                                    | 2916                                           |              |
|                                                                                                    | 2917                                           |              |
| 2 TerRaQ 2019 [BRIFIC 2924 - 07/07/2020] – 🗆 🗙                                                                            | 2918                                           |              |
| e View Tools Preferences Window Help                                                                                      | 2919                                           |              |
|                                                                                                    | 2921                                           |              |
| ) 🕅 🗟 🗞 🖉 🖉 📜 🔌 🕅                                                                                                    | 2922                                           |              |
|                                                                                                    | 2923                                           |              |
| Current BRIFIC Content Details 🔍 Current BRIFIC General Statistics : Notifying Administrations 🤱 Current BRIFIC General 🕨 | 2924 (Current BR IFIC)                         |              |
| Print this report Open the Preface to the BRIFIC                                                                          |                                                |              |
|                                                                                                    | Set to current BR IFIC                         | Delete       |
|                                                                                                    | BR IFIC container details:                     |              |
| Committed to connecting the world                                                                                         | BR IFIC Number: 2924                           |              |
|                                                                                                    | BR IEIC Date: 07/07/2020                       |              |
|                                                                                                    |                                                |              |
|                                                                                                    | BR IFIC Location C:\BR_Soft\Terrasys\Data\\BRI | FIC_2924.db3 |

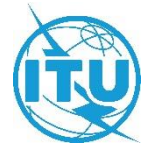

# **Geographic Files Editor tool**

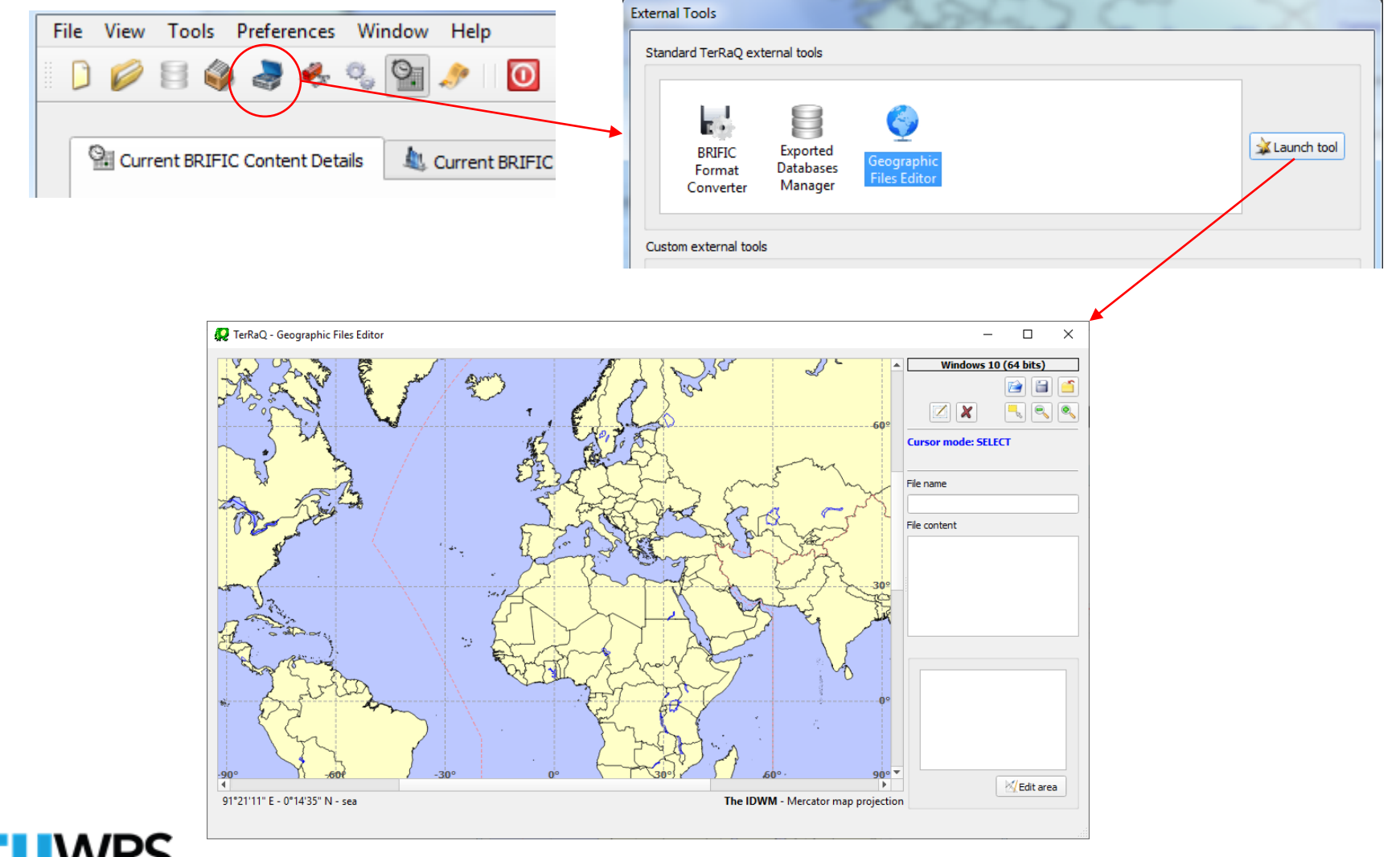

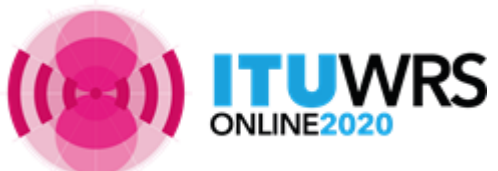

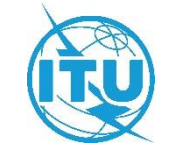

# Geographic Files Editor tool (continued)

| 💙 TerRaQ Geographic Files Editor - C:/ | emp/Test-Area.tgar                                                                                                    |                                                    | Query_1 - Outcome Summary                                                                       |                                                                                                    | ? ×           |
|----------------------------------------|----------------------------------------------------------------------------------------------------|----------------------------------------------------|-------------------------------------------------------------------------------------------------|----------------------------------------------------------------------------------------------------|---------------|
|                                        | Windows 7 (32 bits)                                                                                                    |                                                    | Applied SQL Filters                                                                             |                                                                                                    | Load          |
|                                        |                                                                                                    |                                                    | On FM/TV                                                                                        |                                                                                                    |               |
|                                        |                                                                                                    |                                                    | (((long_rdn >= 0.14728639631<br>((lat_rdn >= 0.8268157961510<br>(terrakey IN (SELECT terrakey F | 68673) AND (long_rdn <= 0.16065270950467514)) AND<br>0387) AND (lat_rdn <= 0.83779197789101012)) OR<br>ROM ge06 allot_sub_area_xref WHERE | Direct Export |
| 5                                      | Area#]                                                                                                    |                                                    | ge06_sub_area_key IN (SELECT<br>((long_rdn >= 0.147286396316<br>On LF/MF                        | ge06_sub_area_key FROM ge06_sub_area_pt WHERE<br>8673) AND (long_rdn <= 0.16065270950467514.)) AND ▼                                      |               |
| 5                                      |                                                                                                    |                                                    | ((long_rdn >= 0.14728639631<br>(llat_rdn >= 0.8268157961510                                     | 68673) AND (long_rdn <= 0.16065270950467514)) AND<br>0387) AND (lat_rdn <= 0.83779197789101012)))                                         |               |
| 5                                      | Area#1 8*42535 E-47*26'44'N 8*4158'E-47*26'44'N 8*4158'E-47*26'44'N 8*4158'E-47*27'21'N                                                                                                    |                                                    | On FXM                                                                                          | ROM fxm_geo_pt WHERE ((((ong_rdn >=                                                                                                    |               |
| ₹<br>8*50'14" E - 47*38'31" N - SUI    | B 37 22 E - 472 73 96 N<br>955 73 75 2 E - 772 73 96 N<br>955 73 75 2 E - 772 73 96 N<br>955 73 75 2 E - 772 73 96 N<br>956 73 75 2 E - 772 73 96 N<br>956 73 75 2 E - 772 73 96 N<br>956 73 75 2 E - 772 73 96 N<br>956 73 75 2 E - 772 73 96 N<br>956 73 75 2 E - 772 73 96 N<br>956 73 75 2 E - 772 73 96 N<br>956 73 75 2 E - 772 73 96 N<br>956 73 75 2 E - 772 73 96 N<br>956 73 75 2 E - 772 73 96 N<br>956 73 75 2 E - 772 73 96 N<br>956 73 75 2 E - 772 73 96 N<br>956 73 75 2 E - 772 73 96 N<br>956 73 75 2 E - 772 73 96 N<br>956 73 75 2 E - 772 75 96 N<br>956 73 75 2 E - 772 75 96 N<br>956 73 75 2 E - 772 75 96 N<br>956 73 75 2 E - 772 75 96 N<br>956 73 75 2 E - 772 75 96 N<br>956 73 75 2 E - 772 75 96 N<br>956 73 75 2 E - 772 75 96 N<br>956 73 75 2 E - 772 75 96 N<br>956 73 75 2 E - 772 75 96 N<br>956 73 75 2 E - 772 75 96 N<br>956 73 75 2 E - 772 75 96 N<br>956 73 75 2 E - 772 75 96 N<br>956 75 75 2 E - 772 75 96 N<br>956 75 75 2 E - 772 75 96 N<br>956 75 75 2 E - 772 75 96 N<br>956 75 75 2 E - 772 75 96 N<br>956 75 75 2 E - 772 75 96 N<br>956 75 75 2 E - 772 75 96 N<br>957 75 75 75 75 75 75 75 75 75 75 75 75 7 |                                                    | 0.1472863963168673) AND (lor<br>0.82681579615100387) AND (la                                    | lg_rdn <= 0.16065270950467514)) AND ((lat_rdn >=<br>t_rdn <= 0.83779197789101012))))))                                                    |               |
|                                        |                                                                                                    |                                                    | Preliminary Matching Candidates Coun                                                            | ts                                                                                                    |               |
|                                        |                                                                                                    |                                                    | In FM/ TV                                                                                       | 4                                                                                                    | 13            |
| e View Tools Preferences Win           | ow Help                                                                                                    |                                                    | In LF/MF                                                                                        | 2                                                                                                    | 1             |
| ) 🖉 🗄 🦓 🥞 🦂 🖓                          | ž 🥕 🔟                                                                                                    |                                                    | Total                                                                                           | 7                                                                                                    | 12            |
| arry Definition [Query_1]              | mmary 📃 Last Run Query Results                                                                                                    |                                                    |                                                                                                 | ,<br>Involved Administrations                                                                                                    |               |
| -                                      | For this query, select assignments and/or notices where the following gerographic conditions are satisfied for                                                                                                    |                                                    | D<br>SUI                                                                                        | ф<br>—                                                                                                    |               |
| Query<br>Settings                      | Principal site locations     Transmitter locat                                                                                                    | utions (TX)                                        |                                                                                                 | 8                                                                                                    |               |
| 55                                     | Receiver locations (RX)     Both transmitte                                                                                                    | and receiver locations                             |                                                                                                 | Apply selected filter                                                                                                    |               |
| Administrative                         | Geographic area code and Radiocommunication region Geographic area specification                                                                                                    |                                                    |                                                                                                 |                                                                                                    |               |
| Data                                   | Geographic area parameters                                                                                                    |                                                    |                                                                                                 | Close                                                                                                    |               |
| Frequency<br>Data                      | Custom area fie                                                                                                    |                                                    |                                                                                                 |                                                                                                    |               |
|                                        | Inside Strictly Outside Strictly Inside Strictly Outside Strictly Inside rectangle inside rectangle outside circle inside circle outside custom                                                                                                    | rea triar                                          |                                                                                                 |                                                                                                    |               |
| Geographic                             | rectangle rectangle circle circle area                                                                                                    |                                                    |                                                                                                 |                                                                                                    |               |
| Data                                   |                                                                                                    | Edit                                               |                                                                                                 |                                                                                                    |               |
| Coordination                           |                                                                                                    |                                                    |                                                                                                 |                                                                                                    |               |
| Data                                   | Selected criteria                                                                                                    |                                                    |                                                                                                 |                                                                                                    |               |
| EXM<br>Specifics                       | Criteria                                                                                                    |                                                    |                                                                                                 |                                                                                                    |               |
| FXM<br>Specific<br>Data                |                                                                                                    |                                                    |                                                                                                 |                                                                                                    |               |
|                                        |                                                                                                    | Inside custom area<br>File: C:/Temp/Test-Area.tgar |                                                                                                 |                                                                                                    |               |
|                                        |                                                                                                    | File: C:/Temp/Test-Area.tgar                       |                                                                                                 | 2)Help                                                                                                    |               |

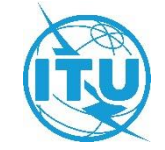

# Special query

Assigned Frequency Frequency Bands Overlap

#### Frequency Bands Overlap

Fragment(s) BR Assigned Id(s) Administration(s) Station Information Notice Information Receipt Date(s) In this query, select assignments and/or notices where the assigned frequency (f) satisfies the following frequency conditions Active criterion Fot this query, select assignments and / or notices notified by the following Administrations Available Selected Administrations Administrations AFG SUI ψ. f1 fl AFS AFS AGL ALB ALG AND f<>f1 f=f1 ARG fl ARS fl ATG AUS f<=f1 f<f1 -AUT 8 ∆7F

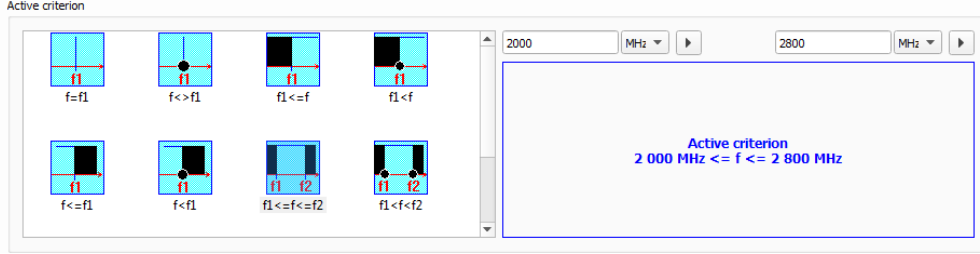

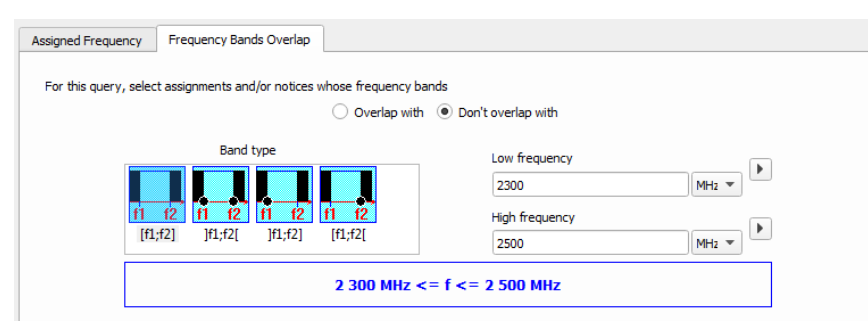

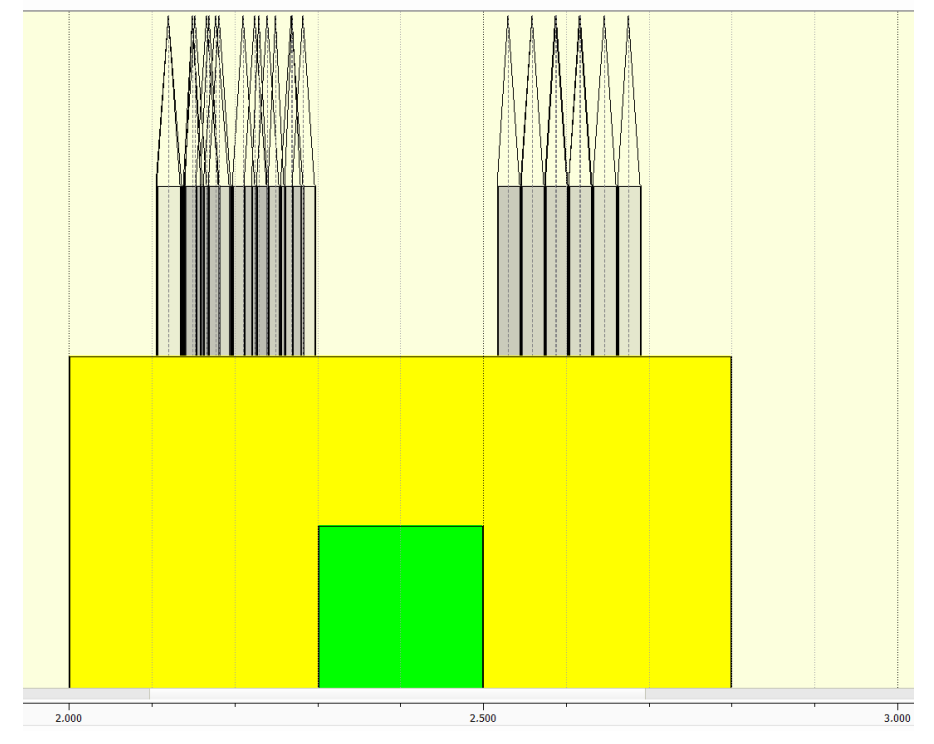

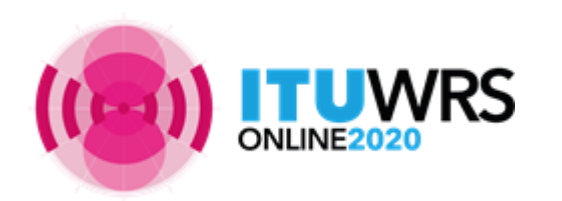

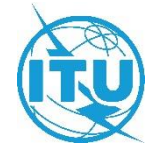

# Special query (continued)

SQL Query:

Examples:

select count(\*) from fmtv\_terra where fragment="NTFD\_RR" and intent="RECORDED"

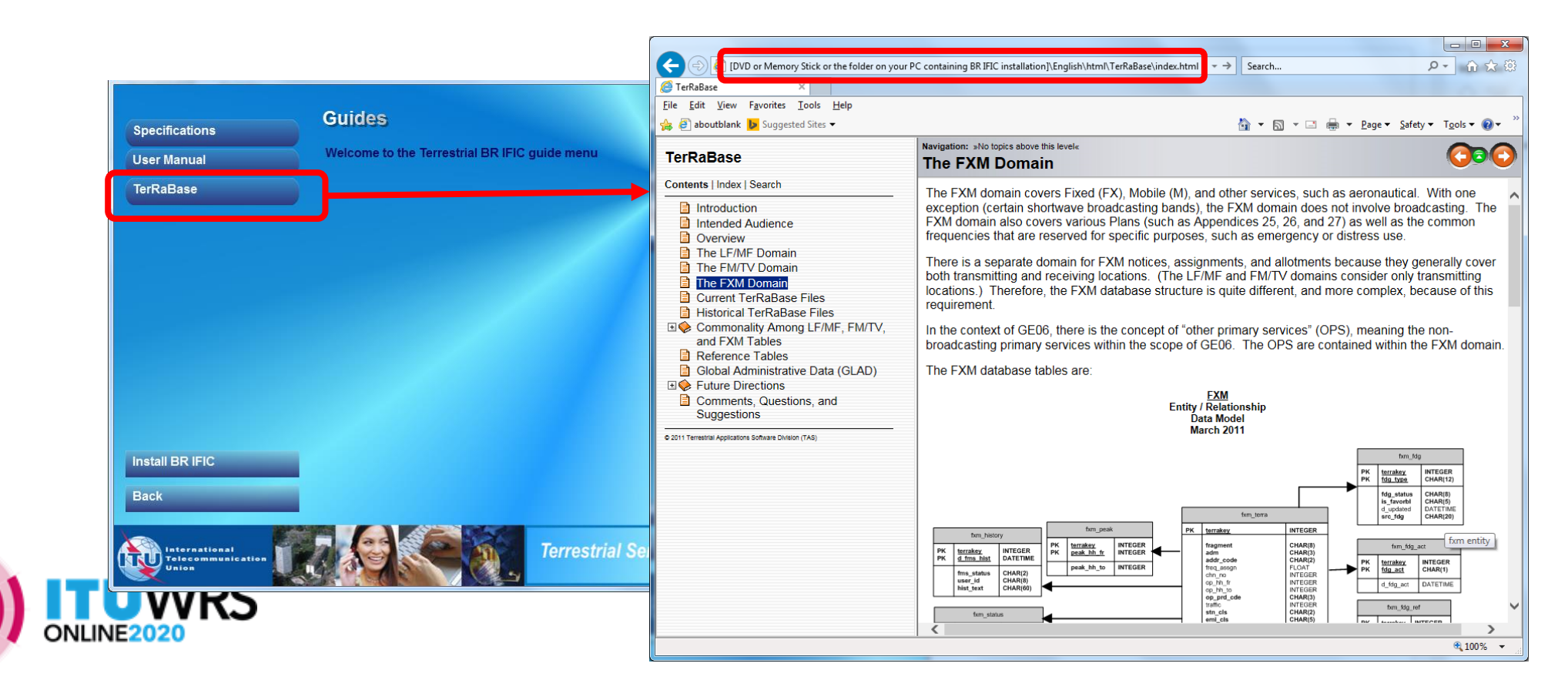

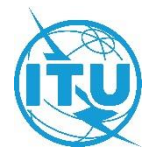

## **Open MDB extracts**

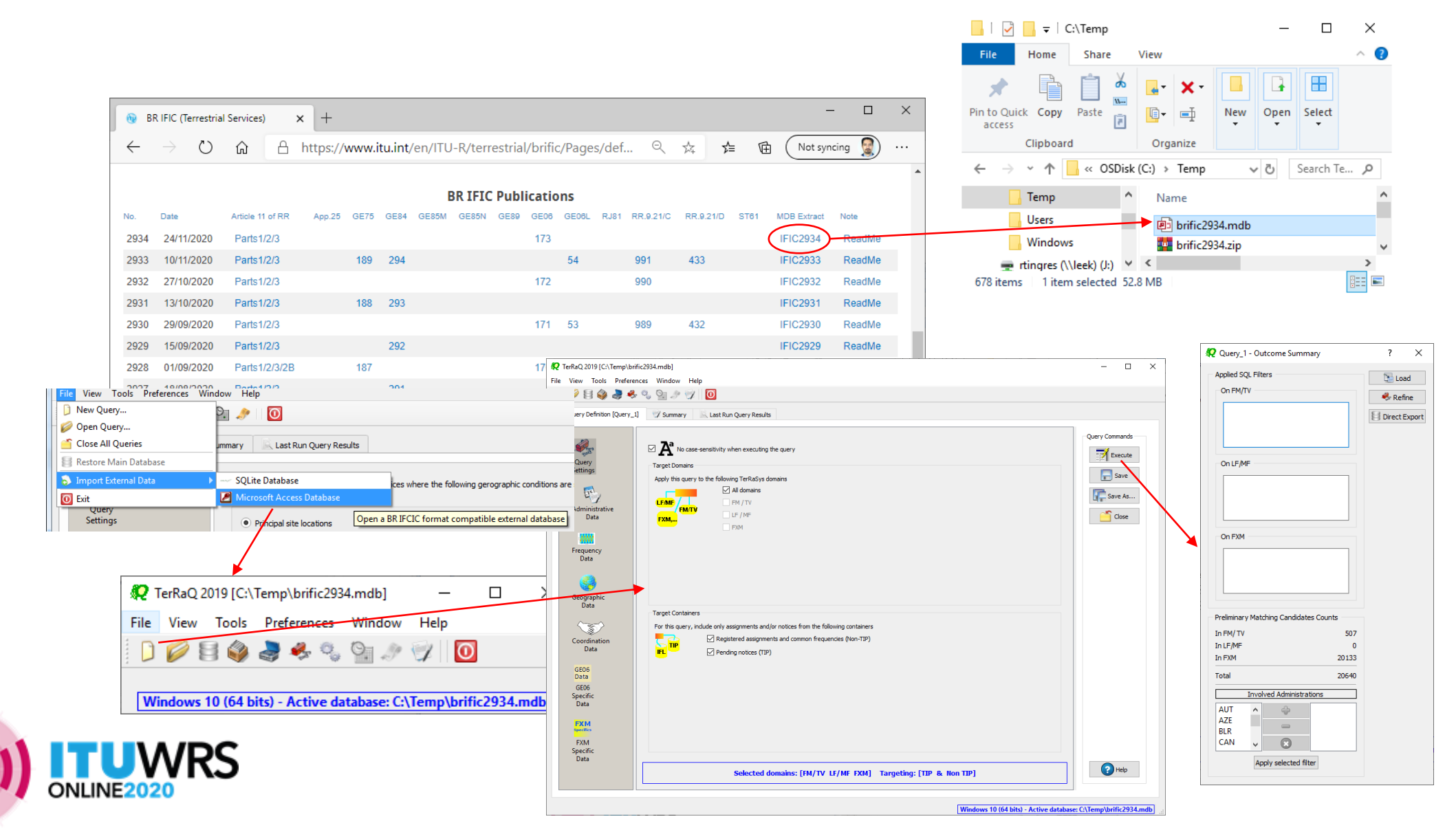

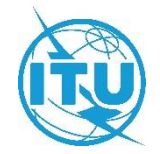

# Update Tables 12A/12B of the Preface to the BR IFIC

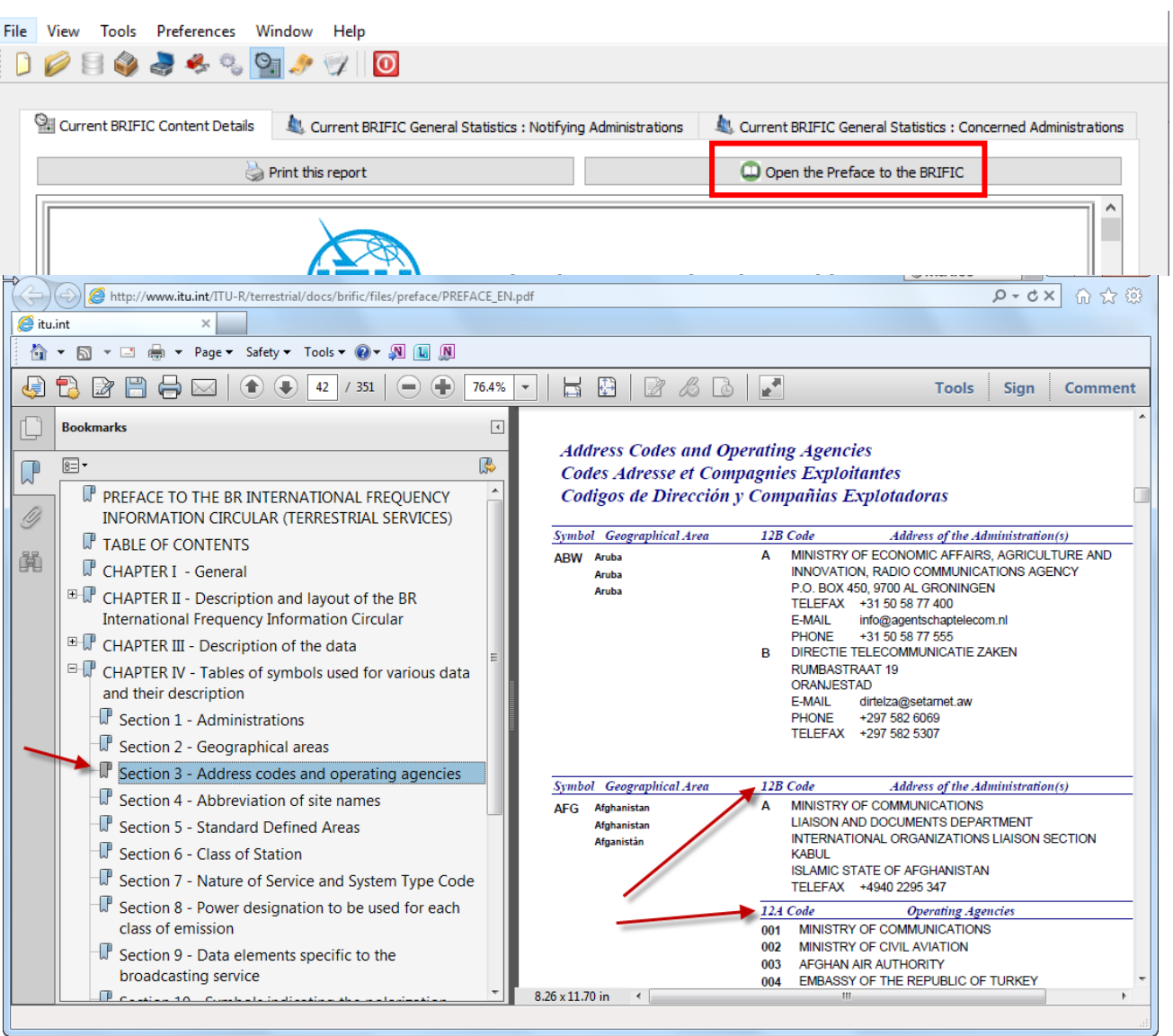

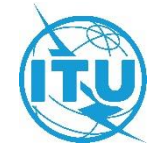

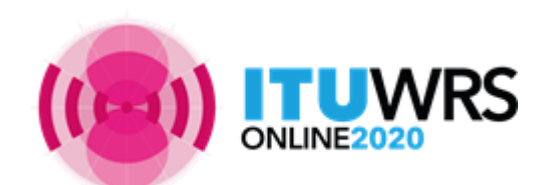

# Thank you

ITU – Radiocommunication Bureau Questions to <u>brmail@itu.int</u> or <u>brtpr@itu.int</u>

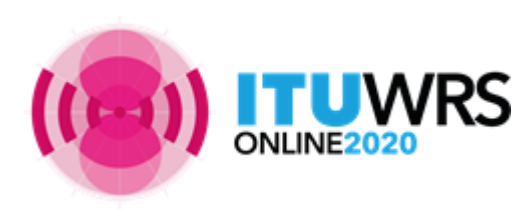

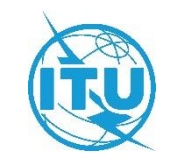